# Installation Guide Anybus<sup>®</sup> CompactCom Option Board Freescale

Doc.Id. HMSI-27-350 Rev. 1.00

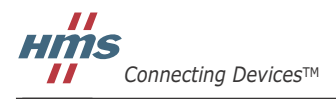

HALMSTAD · CHICAGO · KARLSRUHE · TOKYO · BEIJING · MILANO · MULHOUSE · COVENTRY · PUNE · COPENHAGEN

# **Important User Information**

This document is intended to provide a good understanding of the installation process, the mechanical and the electric properties of the Anybus CompactCom Option Board for Freescale. For general information regarding the Anybus CompactCom 40, consult the Anybus CompactCom 40 design guides.

The reader of this document is expected to be familiar with hardware design, and communication systems in general. For more information, documentation etc., please visit the HMS web site, 'www.anybus.com'.

#### Liability

Every care has been taken in the preparation of this manual. Please inform HMS Industrial Networks AB of any inaccuracies or omissions. The data and illustrations found in this document are not binding. We, HMS Industrial Networks AB, reserve the right to modify our products in line with our policy of continuous product development. The information in this document is subject to change without notice and should not be considered as a commitment by HMS Industrial Networks AB. HMS Industrial Networks AB assumes no responsibility for any errors that may appear in this document.

There are many applications of this product. Those responsible for the use of this device must ensure that all the necessary steps have been taken to verify that the applications meet all performance and safety requirements including any applicable laws, regulations, codes, and standards.

HMS Industrial Networks AB will under no circumstances assume liability or responsibility for any problems that may arise as a result from the use of undocumented features, timing, or functional side effects found outside the documented scope of this product. The effects caused by any direct or indirect use of such aspects of the product are undefined, and may include e.g. compatibility issues and stability issues.

The examples and illustrations in this document are included solely for illustrative purposes. Because of the many variables and requirements associated with any particular implementation, HMS Industrial Networks AB cannot assume responsibility for actual use based on these examples and illustrations.

#### **Intellectual Property Rights**

HMS Industrial Networks AB has intellectual property rights relating to technology embodied in the product described in this document. These intellectual property rights may include patents and pending patent applications in the US and other countries.

#### Trademark Acknowledgements

Anybus ® is a registered trademark of HMS Industrial Networks AB. All other trademarks are the property of their respective holders.

| Warning:  | This is a class A product. In a domestic environment this product may cause radio interference in which case the user may be required to take adequate measures.                                                                                                    |
|-----------|----------------------------------------------------------------------------------------------------|
| ESD Note: | This product contains ESD (Electrostatic Discharge) sensitive parts that may be damaged if ESD con-<br>trol procedures are not followed. Static control precautions are required when handling the product.<br>Failure to observe this may cause damage to the product. |

Anybus CompactCom Option Board Freescale TWR-P1025 Rev 1.00 Copyright© HMS Industrial Networks AB March 2016 Doc. Id. HMSI-27-350

# **Table of Contents**

| Preface   | About This Document                                                  |        |
|-----------|----------------------------------------------------------------------|--------|
|           | Related Documents                                                    | 4      |
|           | Document History                                                     | 4      |
|           | Support                                                              | 4      |
| Chapter 1 | Getting Started                                                      |        |
|           | General Information                                                  | 5      |
|           | Starter Kit Contents                                                 | 5      |
|           | Other Required Items                                                 | 5      |
|           | Hardware Overview                                                    | 6      |
|           | Assembly                                                             | 8      |
|           | Version Information                                                  | 8      |
|           | Hardware Configuration<br>Freescale TWR-P1025 Hardware Configuration | 9<br>9 |
|           | Build and Run the Demo Application                                   | 9      |

# P. About This Document

For more information, documentation etc., please visit the HMS website, www.anybus.com.

# **P.1 Related Documents**

| Document                                                | Author |
|---------------------------------------------------------|--------|
| Anybus CompactCom 40 Software Design Guide              | HMS    |
| Anybus CompactCom 40 Hardware Design Guide              | HMS    |
| Anybus CompactCom Host Application Implementation Guide | HMS    |

# **P.2 Document History**

#### Summary of Recent Changes (1.00...)

| Change | Page(s) |
|--------|---------|
| -      | All     |
|        |         |

#### **Revision List**

| Revision | Date       | Author(s) | Chapter(s) | Description    |
|----------|------------|-----------|------------|----------------|
| 1.00     | 2016-03-18 | KaD       | All        | First revision |
|          |            |           |            |                |

# **P.3 Support**

For general contact information and support, please refer to the contact and support pages at www.anybus.com.

# 1. Getting Started

# **1.1 General Information**

This installation guide documents how to get the Anybus CompactCom device up and running, using the example code demo on the Freescale TWR-P1025 evaluation board.

Included is a basic description of what peripherals/features are used in the demo and how each one of them behaves. Also included is a detailed description of the hardware configuration that must be used to run the example code demo out-of-the-box.

# **1.2 Starter Kit Contents**

• The TWR-ABCC SPI option board

# **1.3 Other Required Items**

The following items are necessary, but not included in the starter kit:

- Anybus CompactCom module
- Zip file, available from the HMS website, containing the host application sample code
- Freescale TWR-P1025 evaluation board
- Network cables

# 1.4 Hardware Overview

#### Peripherals on the Option Board

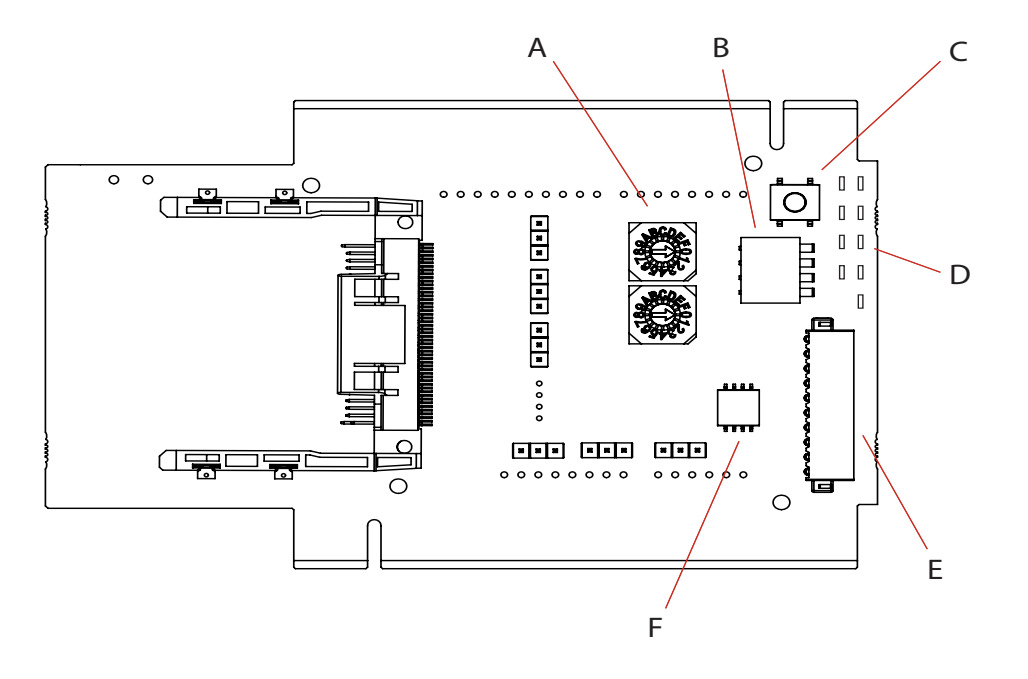

#### **Peripherals Information**

| Item | Name                                             | Description                                                                                                    |
|------|--------------------------------------------------|----------------------------------------------------------------------------------------------------|
| A    | 2 Hex switches (General<br>Purpose) <sup>a</sup> | These general purpose rotary switches are read via I2C address 0x27.<br>Hex 1: bit 0-3.<br>Hex 2: bit 4-7.                                                                                                    |
| В    | Dip switch<br>(General Purpose) <sup>a</sup>     | This general purpose dip switch is read via I2C address 0x26, bits 0-3.                                                                                                    |
| С    | IRQ button <sup>a</sup>                          | Pressing this button generates an interrupt on IRQ_C. In the demo code, it is used to reset the CompactCom.                                                                                                    |
| D    | 9 LEDs <sup>a</sup>                              | <ul> <li>4 GP (General Purpose) LEDs, addressed via I2C address 0x26, bits 8-11.</li> <li>2 MI (Module Identification) LEDs, addressed via I2C address 0x26, bits 12-13.</li> <li>2 MD (Module Detection) LEDs, addressed via I2C address 0x26, bits 14-15.</li> <li>See the Anybus CompactCom 40 Hardware Design Guide for more information about the MI and MD pins.</li> <li>1 POW (power) LED.</li> </ul> |
| E    | IO block <sup>a</sup>                            | General purpose IO, addressed via I2C address 0x27, bit 8-13.                                                                                                    |
| F    | Dip switch<br>(Operating Mode) <sup>a</sup>      | This operating mode dip switch is read via I2C address 0x26, bits 4-7.                                                                                                    |

a. For predefined help functions and more information, see the file "appl\_adimap\_board\_io.c" in the example code.

#### **Top Side Jumper Placement Guide**

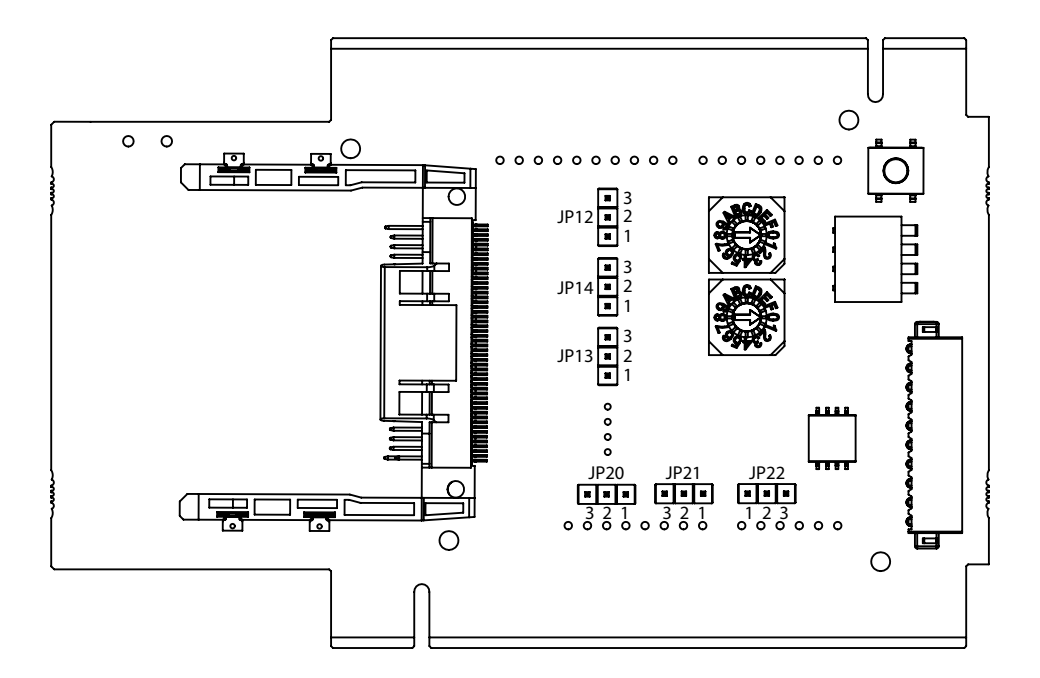

#### Jumper Information

| Item | Description                                                                                                    |
|------|----------------------------------------------------------------------------------------------------|
| JP12 | TWR SPI Chip select selector.<br>1-2: SPI_SS1<br>2-3: SPI_SS0 (Default)                                                                                                    |
| JP14 | UART TX selector.<br>1-2: UART TX0 (Default för TWR-P1025)<br>2-3: UART TX2                                                                                                    |
| JP13 | UART RX selector.<br>1-2: UART RX0 (Default för TWR-P1025)<br>2-3: UART RX2                                                                                                    |
| JP20 | Gives the possibility to power an Arduino Uno R3 compatible platform with 3.3V. This is not recommended.<br>2-1: A_3V3 is shortened with DC/DC 3V3                                            |
| JP21 | Power inlet selector.<br>1-2: A_Vin; external 6-20 VDC supply allowed, but 7-12 VDC recommended<br>2-3: A_5V; 5 VDC supply from Arduino platform. May not be sufficient to run the CompactCom |
| JP22 | Connect for external power supply. Optional.<br>JP22.1: 6-20 VDC<br>JP22.2: NC<br>JP22.3: GND                                                                                                 |

#### **Bottom Side Arduino R3 Interface Connectors**

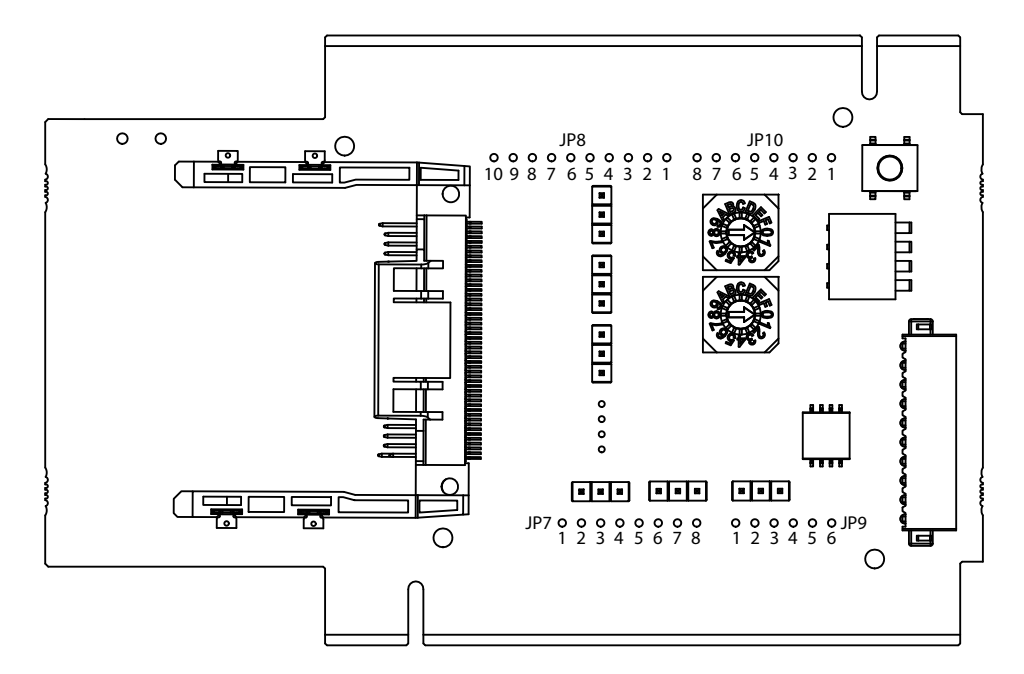

#### Arduino R3 Interface Pin Information

| ltem | Description              |
|------|--------------------------|
| JP7  | 1: NC (Not connected)    |
|      | 2: A_VCC                 |
|      | 3: A_RESET               |
|      | 4: A_3V3                 |
|      | 5: A_5V                  |
|      |                          |
|      | 8: A_Vin                 |
| JP8  | 1: RESTART N             |
|      | 2: SYNC                  |
|      | 3: SPI_SS_N <sup>a</sup> |
|      | 4: SPI_MOSI <sup>a</sup> |
|      | 5: SPI_MISO <sup>a</sup> |
|      | 6: SPI_SCK <sup>a</sup>  |
|      | 7: GND                   |
|      | 8: 3V3                   |
|      | 9: I2C_SDA               |
|      | 10:12C_SCL               |
| JP9  | (Not used)               |
| JP10 | 1: A_RX <sup>b</sup>     |
|      | 2: A_TX <sup>b</sup>     |
|      | 3: OM3 <sup>c</sup>      |
|      | 4: OM2 <sup>c</sup>      |
|      | 5: OM1 <sup>c</sup>      |
|      | 6: OM0 <sup>c</sup>      |
|      | 7: IRQ_N                 |
|      | 8: RST_N                 |

a. The Anybus CompactCom is always slave.

b. A\_TX/A\_RX refers to the signals from the host CPU. A\_TX is the signal from the host CPU to the CompactCom. A\_RX is the signal from the CompactCom to the host CPU.

c. For information about the OM pins (OM0 - OM3), refer to the Anybus CompactCom Hardware Design Guide.

### 1.5 Assembly

Mount the Anybus CompactCom option board on the Freescale TWR-P1025 board according to the image below.

**Note**: On the CompactCom option card, one side is marked with a white line. Make sure that this side is inserted into the white colored connector on the Freescale tower system elevator module.

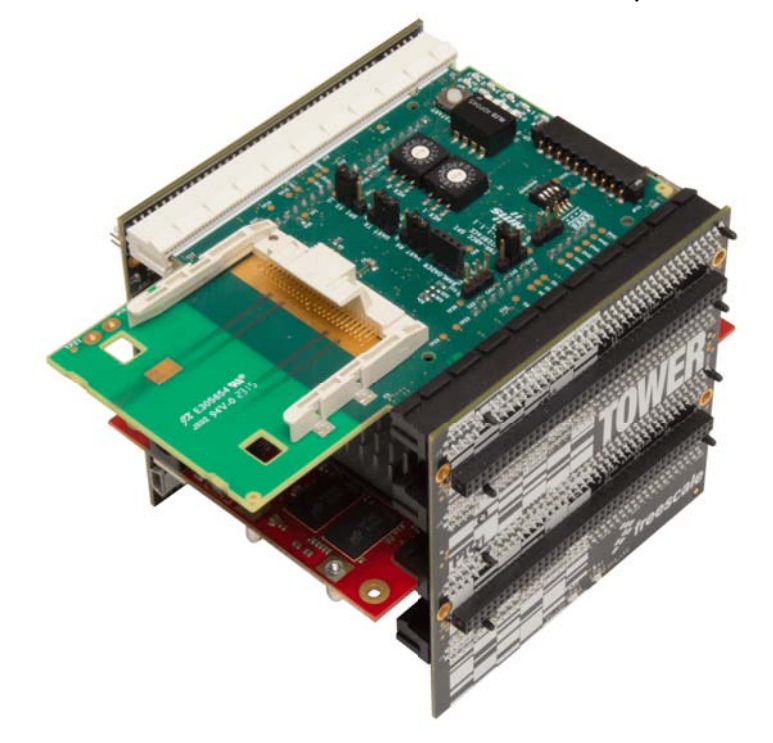

### **1.6 Version Information**

This demo was built and verified on the following software and hardware versions:

- Freescale CodeWarrior DW\_DSPA v10.4
- Freescale TWR-P1025 Rev C-04
- Anybus CompactCom Host Application Example Code Version 1.02.01
- Anybus CompactCom M40 Modbus-TCP Firmware version 1.04

## **1.7 Hardware Configuration**

#### 1.7.1 Freescale TWR-P1025 Hardware Configuration

The table below outlines all the necessary hardware changes that must be performed for proper configuration, in order to use the Anybus CompactCom option board in SPI operation mode with the Freescale TWR-P1025 board.

| Jumper          | Description   |
|-----------------|---------------|
| P1025 Jumper S1 | Bit 0-3: OFF  |
|                 | Bit 4-5: ON   |
|                 | Bit 6: OFF    |
|                 | Bit 7-8: ON   |
|                 | Bit 9-10: OFF |

## **1.8 Build and Run the Demo Application**

**IMPORTANT**: Before proceeding to mount the board and run the demo, assure that all steps in the Hardware Configuration section above have been covered.

Failure to properly configure the hardware could result in damage to either the option card or the evaluation board!

Compile and run the project. For information about how to change or add to the code, see the Anybus CompactCom Host Application Implementation Guide, which can be downloaded from www.anybus.com.